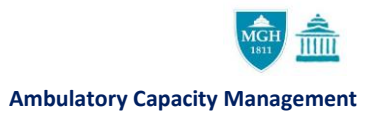

## UPDATING VISIT TYPE LIMITS TIP SHEET

In EPIC, Visit Type Limits allow users to assign a maximum number of visits allowed within a given period (session).

- 1. Open and log into EPIC.
- 2. In EPIC, navigate to your tool bar, located at the top of the page, and select

Epic>Scheduling>Templates>Edit VT Limits. 📕 🗾 🖌 Edit Template 🔓 Appts 📋 DAR - Dept Appts 👫 View Schedules 🛽 Work Lists 💱 <u>1</u> Referral Entry 2 Registration 3 ₽ 3 Patient Lists ж ™≘ <u>4</u> Workqueue List Ŧ 📅 Moved Appts Recent 🖁 Display Template 🖋 Edit VT Limits 2 Provider Calendar A My Reports 🛗 Departmental Calendar 🛱 Front Desk I Display VT Limits Miscellaneous Reports E Template Audit Trail Column Search I Template Build Report Patient Care - Delete Template Scheduling 🛱 Appts Rel Date/Defaults HIM H View Schedules Copy Template ► → Arrived Enterprise Billing 📲 Move Template Reg/ADT DAR - Dept Appts 🖋 Edit VT Limits Staff Daily Surgery S. Edit Pattern Class Roster CRM/CM R Provider Pattern Referrals Scheduling Group Ċ Reassign Template 🕨 🛱 Front Desk Reports 🖌 庙 Workqueue List Move Provider Appts Report Management Provider Messages Snapboard Tools 🕨 🖹 Status Board (Full Screen) 🛛 🕈 Add Messages 🛗 Schedule Admin Template Exceptions Pt Reports Help Add Exceptions Work Lists My Settings O Templates X Delete Exceptions MGB Applications D Point of Service Change Context... 🛹 Inpatient Request Correction 🔛 Clinic Management Schange Job... Exit 🖋 Modify This Menu

Alternatively, you can select Edit Template from your toolbar (or Epic>Scheduling>Templates>Edit Template).

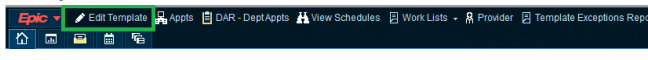

## Then select **Edit VT Limits** from the Edit Template toolbar.

Define Template for POTTER, HARRY MD [19876001] & Provider Summary — Delete Exceptions Attachments 🗸 Validate

3. Search for the provider in the Select Provider window, click Accept.

| Select Provider |                               |   |  |  |  |  |
|-----------------|-------------------------------|---|--|--|--|--|
| Department:     | MGH TEST DEP [12345000001]    | 9 |  |  |  |  |
| Provider:       | •                             | ò |  |  |  |  |
|                 | <u>A</u> ccept <u>C</u> ancel |   |  |  |  |  |

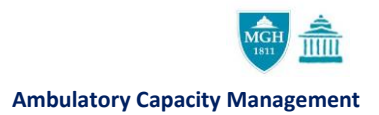

\_1

4. Session limits can be applied either daily, weekly or monthly.

Please note, if the provider works in multiple departments, ensure that you are in the correct department using the drop-down menu on the bottom left of the page.

| Edit Visit       | Type Limits: POTTER, HARRY   | Y MD                                    |                        |                   |                                    |           |           | ? ×     |
|------------------|------------------------------|-----------------------------------------|------------------------|-------------------|------------------------------------|-----------|-----------|---------|
| .11              | / -                          | ନ 📃                                     |                        | đ                 | H 🔝                                |           |           |         |
| Di <u>s</u> play | Edit Template Delete Templat | e De <u>f</u> aults E <u>x</u> ceptions | Messages C <u>o</u> py | Reassi <u>a</u> n | Tem <u>p</u> late C <u>a</u> lenda | ar        |           |         |
| Visit Typ        | pe Limits - Daily            |                                         |                        |                   |                                    |           |           | -       |
| Se               | ssion                        | Visit Type                              | Visit Type Group       | Overbook          | Day of Week                        | From Date | To Date   | Maximum |
| 1                |                              |                                         |                        |                   |                                    |           |           |         |
|                  |                              |                                         |                        |                   |                                    |           |           |         |
|                  |                              |                                         |                        |                   |                                    |           |           |         |
|                  |                              |                                         |                        |                   |                                    |           |           |         |
|                  |                              |                                         |                        |                   |                                    |           |           |         |
| Visit Typ        | be Limits - <u>W</u> eekly   |                                         |                        |                   |                                    |           |           | -       |
| Se               | ssion                        | Visit Type                              | Visit Type Group       | Overbook          | #/Weeks between                    | From Date | To Date   | Maximum |
| 1                |                              |                                         |                        |                   |                                    |           |           |         |
|                  |                              |                                         |                        |                   |                                    |           |           |         |
|                  |                              |                                         |                        |                   |                                    |           |           |         |
|                  |                              |                                         |                        |                   |                                    |           |           |         |
| Visit Typ        | e Limits - Monthly           |                                         |                        |                   |                                    |           |           | _       |
| Se               | ssion                        | Visit Type                              | Visit Type Group       | Overbook          | #/Months between                   | From Date | To Date   | Maximum |
| 1                |                              | tion type                               | tion type block        |                   |                                    |           |           |         |
|                  |                              |                                         |                        |                   |                                    |           |           |         |
|                  |                              |                                         |                        |                   |                                    |           |           |         |
|                  |                              |                                         |                        |                   |                                    |           |           |         |
|                  |                              |                                         |                        |                   |                                    |           |           |         |
| Current d        | department: MGH TEST DEP     | P [12345000001]                         | -                      |                   |                                    |           | File Undo | Cancel  |
| (                |                              |                                         |                        |                   |                                    |           |           | _       |

To add a limit, enter a Session, Visit Type, Day of the Week, From Date, To Date and Maximum (max number of the visit type for the session). See example below: Visit Type Limits - Daily

| • • • • • |         |            |                  |          |             |           |           |         |  |
|-----------|---------|------------|------------------|----------|-------------|-----------|-----------|---------|--|
|           | Session | Visit Type | Visit Type Group | Overbook | Day of Week | From Date | To Date   | Maximum |  |
|           | MORNING | PHYSICAL   |                  |          | Monday      | 4/9/2021  | 7/31/2021 | 3       |  |
| 2         | 2       |            |                  |          |             |           |           |         |  |

In this example, the provider would like to limit Physicals to 3 visits for Monday morning sessions beginning 4/8/21.

5. To remove an existing limit, select the limit and click the Delete Session button in the top right corner.

| Visit | Type Limits - Dail <u>y</u> |             |                  | Overbook Day of Week From Date To Date Maximum   Image: Monday 4/9/2021 7/31/2021 3   Image: Tuesday 4/9/2021 7/31/2021 2 |             |           |           |         |  |
|-------|-----------------------------|-------------|------------------|----------------------------------------------------------------------------------------------------|-------------|-----------|-----------|---------|--|
|       | Session                     | Visit Type  | Visit Type Group | Overbook                                                                                                    | Day of Week | From Date | To Date   | Maximum |  |
| 1     | MORNING                     | PHYSICAL    |                  |                                                                                                    | Monday      | 4/9/2021  | 7/31/2021 | 3       |  |
| 2     | AFTERNOON                   | VIRTUAL NEW |                  |                                                                                                    | Tuesday     | 4/9/2021  | 7/31/2021 | 2       |  |
| 3     |                             |             |                  |                                                                                                    |             |           |           |         |  |

- 6. To save any edits to the visit type limits, select File in the bottom right corner.
- 7. Click No to close the editing visit type limits page.

Things to keep in mind:

• Session times should correlate with the provider's schedule/hours of operation. For example: if the morning session limits visits for 8AM-12PM but the provider is in clinic from 7AM-11AM, the morning session limit will not work appropriately.

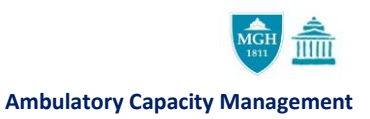

|                               | 0               | ,               |                        |            |               |                     |                               |                        |                    |    |   |
|-------------------------------|-----------------|-----------------|------------------------|------------|---------------|---------------------|-------------------------------|------------------------|--------------------|----|---|
| <b>II</b><br>Di <u>s</u> play | ✓ Edit Template | Delete Template | ₽<br>De <u>f</u> aults | Exceptions | E<br>Messages | []<br>С <u>о</u> ру | <b>d</b><br>Reassi <u>a</u> n | H<br>Tem <u>p</u> late | karing<br>Calendar |    |   |
| Visit Typ                     | e Limits - Dail | lχ              | <u>,</u>               |            |               | lter                | n Select                      |                        | _                  | x  | J |
| Se                            | ssion           | V               | Search                 | :          |               |                     |                               |                        |                    | ,o |   |
| 1                             |                 | 0               | Name                   |            |               |                     | Detail                        |                        |                    |    | ŀ |
|                               |                 |                 | AM                     |            |               |                     | 8:00 AM -                     | 12:00 PM               |                    |    |   |
|                               |                 |                 | DAILY                  | ,          |               |                     | 8:00 AM -                     | 5:30 PM                |                    |    |   |
|                               |                 |                 | DAILY                  | LONG       |               |                     | 7:30 AM -                     | 9:00 PM                |                    |    |   |
|                               |                 |                 | PM                     |            |               |                     | 12:00 PM                      | - 5:30 PM              |                    |    |   |
|                               |                 |                 |                        |            |               |                     |                               |                        |                    |    | 4 |

Select the magnifying glass in the session box to view the session times.

• You can also use visit type limits if you want to prevent any scheduling of a specific visit type during a specific session. For example, if a provider only wants virtual appointments to be scheduled in their afternoon session, you can add a visit type limit with a maximum of 0 virtual visits for the morning session to prevent virtual appointments from being scheduled in that session.